Santander Consumer Bank ul. Legnicka 48 B 54-202 Wrocław phone: 71 387 74 04 wsparcie@santanderconsumer.pl

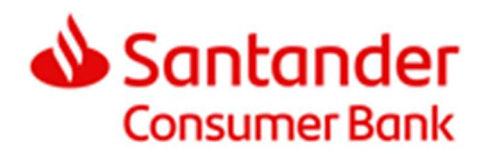

Instructions for Integrating E-commerce Systems with Santander Consumer Bank's eRaty Online Installment Sales System

2024-04-15 (Version 5.3)

# Contents

| 1. Introd       | uction3                                                                                |
|-----------------|----------------------------------------------------------------------------------------|
| 2. Glossa       | ıry4                                                                                   |
| 3. User s       | cenarios4                                                                              |
| 3.1<br>verifica | Submission of a loan application for the purchase of goods and services and its ation4 |
| 3.1.1           | Preliminary assumptions4                                                               |
| 3.1.2           | 2 Process flow – basic scenario4                                                       |
| 3.1.3           | 8 End result5                                                                          |
| 3.1.4           | Alternative scenarios5                                                                 |
| 4. POST         | message6                                                                               |
| 5. WebSe        | ervice9                                                                                |
| 5.1 I           | nstallation and use of the certificate 10                                              |
| 5.2 E           | Description of service methods                                                         |
| 5.2.1           | IsActive                                                                               |
| 5.2.2           | 2 GetApplicationState                                                                  |
| 5.2.3           | 3 GetFinancialData                                                                     |
| 5.6 Op          | eration errors                                                                         |
| 6. Additio      | onal options                                                                           |
| 6.1 I           | nformation on the Store's website                                                      |
| 6.2 I           | nstallment simulator                                                                   |
| 6.3 L           | ink generator                                                                          |
| 7. How to       | o carry out the process of integration with the Bank                                   |
| 8. Appen        | dices                                                                                  |

# 1. Introduction

This document is a manual for connecting an e-commerce system with Santander Consumer Bank's eRaty system, which allows Customers to apply for and conclude loan agreements for the purchase of goods and services.

#### **ABOUT THIS DOCUMENT**

The document describes:

- the capabilities provided by the integration with the eRaty system,
- how to choose the right integration method,
- how to enable Customers to pay for goods in installments, and in particular how to integrate an online store with the eRaty system,
- how to test the functionality of an online store after integration with the eRaty system, and
- how to receive status messages for loan applications for the purchase of goods and services, and how to translate the received status messages into specific actions on the Store's part (optional functionality).

The eRaty system is designed both for Stores that want to provide their Customers with permanent access to installment payments, and those in which installment payments will be used occasionally, at the Customer's request, through the so-called Link Generator.

In these Instructions, we have described the integration, which is characterized by the fact that the entire process of concluding an agreement is done on the Bank's part. The Store redirects the Customer to the Bank's request via a POST message. Throughout the process, the Store is informed about the application status via e-mail communication and the provided banking application (Panel Sklep), and additionally it is possible to communicate via WebService (which the Store implements integration with on its part).

For Stores, we also provide a Loan Simulator, which allows you to simulate calculation of the amount of installment and costs for a loan for the purchase of goods and services, before the Customer even starts filling in the application.

#### INTEGRATION WITH POPULAR STORE SYSTEMS

The eRaty system is already integrated with many store systems available on the market. Their list is available at: <u>https://www.eraty.pl/systemy-sklepowe/</u>

#### ABOUT THE LOAN APPLICATION PROCESS

A simplified description of the basic process is as follows:

- 1. The Store sends a POST message and redirects the Customer to the Bank's loan application form.
- 2. The Customer completes the data in the application.
- 3. The Customer sends the application for verification.
- 4. The Bank verifies the Customer's application and issues a positive loan decision.
- 5. The Customer confirms their identity (by a wire transfer for PLN 1 or with an SMS code if such option is available to the Customer).
- 6. The Customer attaches document scans if required.

- 7. The Bank verifies the Customer's transfer/SMS code and the attached document scans (if required).
- 8. The Bank grants the loan.
- 9. The Bank activates the Customer's agreement and transfers the funds to the Store.

Throughout the process, the Customer is kept informed of the status of their application through messages sent by the Bank to the Customer's e-mail address provided in the application. The e-mails also include a link that allows the Customer to return to the application at any time.

# 2. Glossary

The terms used in this document have the following meanings:

**Bank** – Santander Consumer Bank S.A., a credit service provider that provides and processes the installment application and verifies the Customer's creditworthiness.

**eRaty** – the Bank's installment sales system, through which the Customer can submit an application and conclude a loan agreement.

**Customer** – a person who intends to finance their purchase in the Store by means of a loan for the purchase of goods and services.

**Account Manager** – a representative of the Bank, dedicated to supporting the cooperation with the Partner.

**Panel Sklep** – the Bank's application that enables the exchange of information between the Bank and the Store about the status of loan applications submitted by Customers and is used to confirm the availability of goods.

**Partner** – an entrepreneur who has entered into a cooperation agreement with the Bank on installment sales of goods and/or services.

**Point of Sale** (PoS) – a Store parameterized in the Bank's records based on the registration and address data provided in the cooperation agreement.

**Store** – Partner's online store that integrates with the eRaty system and is the direct supplier of the goods and/or services ordered by the Customer.

# 3. User scenarios

# **3.1** Submission of a loan application for the purchase of goods and services and its verification

#### 3.1.1 Preliminary assumptions

- The Customer has placed an order in the Store.
- The Customer has chosen a loan for the purchase of goods and services as a payment method.

#### **3.1.2 Process flow – basic scenario**

- 1. The Store initiates the loan application process:
  - a. The Store sends a POST message/loan application form to the Bank, with all mandatory parameters.

- b. The Bank receives the message.
- c. The Customer is redirected to the loan application form.
- 2. The Bank calculates the amount of the loan installment based on the received parameters, and presents the result to the Customer on the first screen of the application, i.e. the Calculator screen. On the Calculator screen, the Customer can select an installment product (1 to 3 installment products can be presented in the Calculator) and modify its parameters (number of installments, date of first repayment, down payment, insurance).
- 3. In further steps, the Customer fills in all the data required in the loan application. The application will be populated with the data entered by the Customer at the Store level, which was transferred to the eRaty system as POST parameters.
- 4. After completing all the data, the Customer sends the application for verification by the Bank.
- 5. The Customer is verified positively.
- 6. The Bank presents an agreement to the Customer.
- 7. The Customer accepts the agreement.
- 8. The Customer confirms their identity by making a verification transfer for PLN 1 or providing an SMS code (if such method of confirming identity is available to the Customer), and attaches document scans (if required).
- 9. The Bank verifies the transfer or SMS code (and document scans, if required).
- 10.The Bank has positively verified the Customer's identity (and document scans, if required).
- 11. The Customer is redirected from the loan application to the Store to the link provided in the wniosekZapisany parameter (from the POST message).
- 12. The scenario ends.

#### 3.1.3 End result

- The Bank has granted the Customer a loan for the purchase of goods and services.
- The Store has issued the goods to the Customer.
- The agreement has been activated.
- The funds for the goods have been transferred to the Store.

#### 3.1.4 Alternative scenarios

#### 5.a. The Customer is verified negatively.

6. The Customer is redirected from the loan application to the Store to the link provided in the wniosekAnulowany parameter (from the POST message).

7. The scenario ends.

#### **10.a.** The Bank has negatively verified the Customer's identity.

11. The Customer is redirected from the loan application to the Store to the link provided in the wniosekAnulowany parameter (from the POST message).12. The scenario ends.

# **10.b.** The Customer has failed to meet the formal requirements or abandoned the loan application.

11. The Customer is redirected from the loan application to the Store to the link provided in the wniosekAnulowany parameter (from the POST message).

12. The scenario ends.

# 4. POST message

With the POST message, the Store forwards to the Bank the details of the Point of Sale and the Customer's purchase and thus initiates the loan application process. In the table below, we have described the parameters included in the message. At the integration stage, the Account Manager will forward to the Store the URL to which the Customer should be redirected. A POST message to this address should be sent from the Customer's browser.

| Parameter name       | Required (YES/NO) | Parameter type<br>and length | Parameter description                                                                                                    |
|----------------------|-------------------|------------------------------|----------------------------------------------------------------------------------------------------|
| numerSklepu          | YES               | NUMBER(7)                    | Point of Sale identification number. The number can be<br>found in the attachment to the cooperation agreement on<br>installment sales of goods and/or services concluded<br>between the Partner and the Bank. |
| typProduktu          | Yes               | NUMBER(2)                    | The variable used within the eRaty system, always takes the value $``0''$ (zero).                                                                                                    |
| nrZamowieniaSklep    | Yes               | VARCHAR2(30)                 | Order number in the Store's system.                                                                                                    |
|                      |                   |                              | Each order should have a unique number in the Store.<br>Re-using an order number for another purchase will result<br>in an error when redirecting to the loan application.                                     |
| idTowaru(n)          | Yes               | VARCHAR2(20)                 | ID of the nth product in the Store / ID of the product in the Store's database.                                                                                                    |
| nazwaTowaru(n)       | Yes               | VARCHAR2(50)                 | Name of the nth product in the Store / name of the product in the Store's database.                                                                                                    |
|                      |                   |                              | Product names must not contain apostrophes, e.g. 32" TV set, because this will result in incorrect closing of the <input/> tag.                                                                                |
| wartoscTowaru(n)     | Yes               | DOUBLE(11,2)                 | Gross price of the nth product in the Store / price of the<br>product in the Store's database. The final price, that is,<br>including VAT and any discounts applied by the Partner.                            |
|                      |                   |                              | The price format must not include spaces or letters. The price format can include digits and a comma or period.                                                                                                |
| liczbaSztukTowaru(n) | Yes               | DOUBLE(7,3)                  | Number of pieces of the nth product in the Store that the Customer has ordered.                                                                                                    |
| jednostkaTowaru(n)   | Yes               | VARCHAR2(10)                 | Unit of measure of the quantity of the nth product in the Store, such as pieces, kg, cm, liters, etc.                                                                                                    |
| wartoscTowarow       | Yes               | any                          | Total value of the goods in the Customer's order, i.e.:                                                                                                    |
|                      |                   |                              | (pieces of the nth prod.) * (price of the nth prod.) + (pieces of $n+1$ prod.) * (price of $n+1$ prod.) + = total value of goods.                                                                              |
|                      |                   |                              | If the total value of the goods is greater than the value<br>produced by this variable, then the eRaty system reads<br>this as a purchase with a discount on the total cart.                                   |
|                      |                   |                              | The price format must not include spaces or letters. The price format can include digits and a comma or period.                                                                                                |

| Parameter name               | Required<br>(YES/NO) | Parameter type and length | Parameter description                                                                                                    |  |
|------------------------------|----------------------|---------------------------|----------------------------------------------------------------------------------------------------|--|
| liczbaSztukTowarow           | Yes                  | any                       | Number of items in the Customer's order, i.e.:                                                                                                    |  |
|                              |                      |                           | n * Product = total number of items                                                                                                    |  |
| sposobDostarczeniaT<br>owaru | Yes                  | VARCHAR2(50)              | Method (name) of delivery of goods (e.g. courier, mail, etc.).                                                                                                    |  |
| char                         | Yes                  | [ISO, UTF, WIN]           | Set of character encoding sent by the Store.                                                                                                    |  |
|                              |                      |                           | Only the following values are available: ISO, UTF, WIN (only these should be sent). They correspond to these values: ISO-8859-2, UTF-8, WINDOWS-1250.                                                                                                    |  |
| wniosekZapisany              | Yes                  | any                       | Address of the website to which the Customer is to be redirected after concluding the loan agreement.                                                                                                    |  |
| wniosekAnulowany             | Yes                  | any                       | Address of the website to which the Customer is to be<br>redirected after abandoning the loan application for the<br>purchase of goods and services or after the Bank refuses<br>to grant the loan.                                                                                                    |  |
| pesel                        | No                   | VARCHAR2(11)              | Customer's PESEL No.                                                                                                    |  |
| imie                         | No                   | VARCHAR2(35)              | Customer's first name.                                                                                                    |  |
| nazwisko                     | No                   | VARCHAR2(35)              | Customer's last name.                                                                                                    |  |
| email                        | No                   | VARCHAR2(64)              | Customer's e-mail address.                                                                                                    |  |
| telKontakt                   | No                   | VARCHAR2(9)               | Customer's phone number.                                                                                                    |  |
| ulica                        | No                   | VARCHAR2(50)              | Customer's street address.                                                                                                    |  |
| nrDomu                       | No                   | VARCHAR2(7)               | Customer's house number.                                                                                                    |  |
| nrMieszkania                 | No                   | VARCHAR2(7)               | Customer's apartment number.                                                                                                    |  |
| miasto                       | No                   | VARCHAR2(50)              | Customer's city/town.                                                                                                    |  |
| kodPocz                      | No                   | NUMBER(6)                 | Customer's zip code.                                                                                                    |  |
|                              |                      |                           | Zip code format: xx-xxx, must include a dash after the first two digits, e.g. 22-222.                                                                                                    |  |
| blokadaWplaty                | No                   | NUMBER(1)                 | <ul> <li>Ability to block editing of down payment by the Customer in the application:</li> <li>0 - the Customer can edit the down payment</li> <li>1 - the Customer cannot edit the down payment</li> <li>If the value of the field is not submitted, the value set during the registration of the Store in the Bank's system will be used.</li> </ul> |  |

| Parameter name | Required<br>(YES/NO) | Parameter type and length | Parameter description                                                                                                   |
|----------------|----------------------|---------------------------|----------------------------------------------------------------------------------------------------|
| liczbaRat      | No                   | NUMBER(3)                 | Default number of installments, which should be marked<br>for the product after the Customer enters the application.    |
|                |                      |                           | If the field value is not submitted, the maximum number<br>of installments available for the loan product will be used. |

In the POST message, the Customer's details are not required, as the Customer can provide them themselves in the application. However, it is worth noting that the Customer details received via POST will be populated in the application, which will significantly shorten the loan application process.

Importantly, the POST message may contain selected Customer details, those that the Customer provided on the Store's website, e.g. first name, last name and e-mail address.

#### Sample appearance of the submitted form

Customer purchase parameters:

| Product name  | Quantity | Price  |
|---------------|----------|--------|
| Product A     | 1        | 12.00  |
| Product B     | 2        | 134.87 |
| Shipping cost | 1        | 25.00  |

<form name="formularz\_eRaty" action="https://wniosek.eraty.pl/formularz/" method="post"> <input name="idTowarul" readonly="readonly" type="hidden" value="37"> <input name="nazwaTowarul" readonly="readonly" type="hidden" value="Produkt A"> <input name="wartoscTowarul" readonly="readonly" type="hidden" value="12.00"> <input name="liczbaSztukTowaru1" readonly="readonly" type="hidden" value="1"> <input name="jednostkaTowarul" readonly="readonly" type="hidden" value="szt."> <input name="idTowaru2" readonly="readonly" type="hidden" value="30"> <input name="nazwaTowaru2" readonly="readonly" type="hidden" value="Produkt B"> <input name="wartoscTowaru2" readonly="readonly" type="hidden" value="134.87"> <input name="liczbaSztukTowaru2" readonly="readonly" type="hidden" value="2"> <input name="jednostkaTowaru2" readonly="readonly" type="hidden" value="szt."> <input name="idTowaru3" readonly="readonly" type="hidden" value="KosztPrzesylki"> <input name="nazwaTowaru3" readonly="readonly" type="hidden" value="Koszt Przesyłki"> <input name="wartoscTowaru3" readonly="readonly" type="hidden" value="25.00"> <input name="liczbaSztukTowaru3" readonly="readonly" type="hidden" value="1"> <input name="jednostkaTowaru3" readonly="readonly" type="hidden" value="szt."> <input type="hidden" name="wartoscTowarow" value="306.74"> <input type="hidden" name="liczbaSztukTowarow" value="4"> <input type="hidden" name="numerSklepu" value="NUMER\_SKLEPU\_ERATY"> <input type="hidden" name="typProduktu" value="0"> <input type="hidden" name="sposobDostarczeniaTowaru" value="np. Przesyłka kurierska"> <input type="hidden" name="nrZamowieniaSklep" value="NR\_ZAMOWIENIA\_SKLEPU"> <input type="hidden" name="pesel" value=""> <input type="hidden" name="imie" value="test"> <input type="hidden" name="nazwisko" value="test"> <input type="hidden" name="email" value="email@klienta.pl"> <input type="hidden" name="telKontakt" value="2222222">

#### Page 8 of 28

```
<input type="hidden" name="ulica" value="testowa">
<input type="hidden" name="nrDomu" value="22">
<input type="hidden" name="nrMieszkania" value="22">
<input type="hidden" name="miasto" value="test">
<input type="hidden" name="kodPocz" value="22-222">
<input type="hidden" name="blokadaWplaty" value="0">
<input type="hidden" name="liczbaRat" value="12">
<input type="hidden" name="char" value="ISO">
<input type="hidden" name="wniosekZapisany"
value="http://www.twoj-sklep.pl/strona_powrotu.php?wniosek=przyjety&id_zamowienie=">
<input type="hidden" name="wniosekAnulowany" value="http://www.twoj-
sklep.pl/strona_powrotu.php?wniosek=odrzucony&id_zamowienie=">
<input type="image" src="https://www.eraty.pl/images/bannery/zlozwniosek_white.png"</pre>
border="0" alt="Kontynuuj - Złóż wniosek o kredyt ratalny Santander Consumer Banku"
title="Złóż wniosek o kredyt ratalny Santander Consumer Banku">
</form>
```

#### Resubmitting the form with the same order number

After receiving a POST message from the Store with an order form, a check is performed to see if an application from the same Store and with the same order number as the one just sent already exists in the Bank's databases:

- if such application DOES NOT exist, the Customer is redirected from the Store to a new application created for the order;
- if such application EXISTS, but it has a status that prevents its further processing, the Customer is redirected from the Store to a new application created for the renewed order;
- if such application EXISTS and has a status that enables its further processing, the content of the shopping cart sent in the form is additionally verified;
  - if the content of the shopping cart in the new order is THE SAME as in the order form based on which the existing application was created, the Customer is redirected from the Store to a link to continue the process for the active application;
  - if the content of the shopping cart in the new order is DIFFERENT than in the order form based on which the existing application was created, the Customer <u>cannot</u> <u>continue</u> processing the active application and the new application <u>is not</u> created, and the Bank returns an error message to the Store with the following content: "The application cannot be created. There is already an active application with order number <nr\_zamowienia>".

# 5. WebService

In addition to the simple integration based on the Store sending POST messages, the Bank also offers stores an extended integration model by providing the ProposalServiceHybrid WebService for the Store's communication with the Bank. The active party here is the Store, which sends a request to the Bank and waits for a response.

The address for the service is: <u>https://api.santanderconsumer.pl/ProposalServiceHybrid</u> The WSDL is available at: <u>https://api.santanderconsumer.pl/ProposalServiceHybrid?WSDL</u>

The service is secured by:

- login and password – the access account is sensitive to incorrect login attempts; after 3 login attempts with the wrong password, the account is blocked; and

- certificate – the certificate has a limited validity; from time to time the Bank will provide a new certificate for installation.

## **5.1 Installation and use of the certificate**

In order to establish communication with the WebService, it is required that the Store use a certificate. The certificate, the password to it and the authorities' "Finance For Home" certificates are provided to the Partner by the Account Manager.

#### Ways to implement connection with the certificate

Below are examples of how to implement a WebService call using a certificate provided by the Bank.

The first step is to install the certificate in .pfx format. After installing the certificate, in order to avoid problems with its use, the authority's certificate issued for the Bank should be whitelisted.

Once the certificate is installed correctly and the password is entered, it will be possible to open the WebService's WSDL page in the browser:

https://api.santanderconsumer.pl/ProposalServiceHybrid?WSDL

The next steps depend on the development environment used.

#### PHP

1. Use openssl to convert the .pfx certificate into a .pem certificate. Here, too, it will be necessary to use the certificate password.

The command that turns certyfikat.pfx into certyfikat.pem is as follows:

```
openssl pkcsl2 -in ścieżka_do_certyfikatu/certyfikat.pfx -out certyfikat.pem -nodes - clcerts
```

2. Implement the following code sequence in the code of the application calling the WebService:

```
$cert = 'ścieżka_do_certyfikatu/certyfikat.pem';
$wsdl = 'https://api.santanderconsumer.pl/ProposalServiceHybrid?wsdl';
$this->Soap = new SoapClient($wsdl, array('local_cert' => $cert));
```

#### C#

1. Use openssl to convert the .pfx certificate into a .pem certificate. Here, too, it will be necessary to use the certificate password.

The command that turns certyfikat.pfx into certyfikat.pem is as follows:

pkcs12 -in ścieżka\_do\_certyfikatu/certyfikat.pfx -out certyfikat.pem -nodes -clcerts

2. Use openssl to convert a .pem certificate into a .cer certificate. To change certyfikat.pem into certyfikat.cer, use the command:

x509 -inform PEM -in ścieżka\_do\_certyfikatu/certyfikat.pem -outform DER certyfikat.cer

- 3. The next step requires adding two references in the system: for the service and for the library.
- 4. To add a Web Reference for the service, you need to:
  - right click on the project and select "Add Service Reference";
  - in the newly opened window, select "Advanced" and then "Add Web Reference";
  - in the next window, enter the service address in the URL field, and then click "Go";
  - in the Web Reference name field, give the WebService a name, such as eRatyService, and click "Add Reference".
- 5. To add a Reference for the System.Security.dll library, you need to:
  - right click on the project and select "Add Reference";
  - in the newly opened window, select the ".NET" tab and search for the "System.Security" option;
  - select "System.Security" and click OK.
- 6. To begin with, in the code of the class that is responsible for the call, it is necessary to add a reference to the service and library.

using System.Security.Cryptography.X509Certificates; using {nazwa\_projektu}.eRatyService;

#### 7. Use the following call code in the application itself:

```
string certPath = {ścieżka do certyfikatu/certyfikat.cer};
eRatyService.eRatyService service = new eRatyService.eRatyService();
service.ClientCertificates.Add(X509Certificate.CreateFromSignedFile(certPath));
var result =service.IsActive();
```

#### JAVA

In a JAVA environment, many solutions can be applied depending on the framework used. As a rule, however, there is no need to change the way WebService methods are called in the application code. Nevertheless, it is necessary to import the certificate into the so-called "TrustStore", using the JVM "keytool", and add information for the application to know where the certificate is located.

- 1. The .pfx format certificate sent by the Account Manager should be installed on the computer.
- 2. After correct installation and entering a valid password (received from the Account Manager), it will be possible to open the page with the WSDL of the service in the browser:

https://api.santanderconsumer.pl/ProposalServiceHybrid?wsdl

- 3. The certificate in .pfx format should be imported into .jks (java keystore this is the format for the JVM).
  - a) Through the console, go to the directory where the JDK is installed and type: keytool –importkeystore –srckeystore ścieżka\_do\_certyfikatu/certyfikat.pfx – srcstoretype pkcs12 –destkeystore certyfikat.jks –deststoretype JKS
  - b) After entering the command, you will be prompted to provide a <u>new</u> password twice, which must have a minimum of 5 characters and which you must enter yourself.
  - c) You will then be prompted to enter the certyfikat.pfx password, and once you enter it correctly, the certificate will be added to the JVM certificate store.
- Add the following line in the application code: System.setProperty("javax.net.ssl.trustStore", ścieżka\_do\_pliku\_cacerts);.
- 5. If you are using a client application from which the WebService will be called, remember to add the property to the server JVM. For example, the setenv.bat entry from the Tomcat server would look like this:

set "JAVA\_OPTS=... -

Djavax.net.ssl.trustStore=%CATALINA\_HOME%/trustStore/certyfikat.jks"

# **5.2 Description of service methods**

This chapter presents the specification of service methods. It should be noted that it is for illustrative purposes. The Store should implement the changes needed to integrate with the Bank's service based on the WSDL file provided.

#### 5.2.1 IsActive

The method is used to verify that the **WebService** is working properly at a given time and is available.

#### Frequency of method calls

At any time in order to verify System availability.

#### Input

| Item | Field name in<br>WS | Section | Туре | Required<br>(YES/NO) | Description |
|------|---------------------|---------|------|----------------------|-------------|
| none |                     |         |      |                      |             |

#### Output

| Item | Field name in<br>WS | Section        | Туре         | Required<br>(YES/NO) | Description       |
|------|---------------------|----------------|--------------|----------------------|-------------------|
| 1    |                     | IsActiveResult | Complex type | YES                  |                   |
| 2    | IsCorrect           | IsActiveResult | Bool         | YES                  | Is the call valid |

| Item | Field name in<br>WS | Section        | Туре         | Required<br>(YES/NO) | Description                                                             |
|------|---------------------|----------------|--------------|----------------------|-------------------------------------------------------------------------|
| 3    | ErrorCode           | IsActiveResult | String(3)    | No                   | Error code                                                              |
| 4    | Message             | IsActiveResult | String(1024) | No                   | Error description                                                       |
| 5    | UserMessage         | IsActiveResult | String(2048) | No                   | Message to be displayed to the user (does not have to involve an error) |
| 6    | LogMarker           | IsActiveResult | String(32)   | No                   | Error marker                                                            |

#### Example of a method call

#### QUERY:

```
<soapenv:Envelope xmlns:soapenv="http://schemas.xmlsoap.org/soap/envelope/"
xmlns:san="http://santanderconsumerbank.pl/">
    <soapenv:Header/>
    <soapenv:Header/>
    <soapenv:Body>
        <san:IsActive/>
        </soapenv:Body>
</soapenv:Envelope>
```

#### **REPLY:**

```
<s:Envelope xmlns:s="<u>http://schemas.xmlsoap.org/soap/envelope/</u>">
    <s:Body>
        <IsActiveResponse xmlns="<u>http://santanderconsumerbank.pl/</u>">
        <IsActiveResult xmlns:a="<u>http://santanderconsumerbank.pl/</u>">
        <IsActiveResult xmlns:a="<u>http://santanderconsumerbank.pl/</u>">
        <IsActiveResult xmlns:a="<u>http://santanderconsumerbank.pl/</u>">
        <IsActiveResult xmlns:a="<u>http://santanderconsumerbank.pl/</u>">
        <IsActiveResult xmlns:a="<u>http://santanderconsumerbank.pl/</u>">
        <IsActiveResult xmlns:a="<u>http://santanderconsumerbank.pl/</u>">
        <IsActiveResult xmlns:a="<u>http://santanderconsumerbank.pl/</u>">
        <IsActiveResult xmlns:a="<u>http://santanderconsumerbank.pl/</u>">
        <IsActiveResult xmlns:a="<u>http://santanderconsumerbank.pl/</u>">
        <IsActiveResult xmlns:a="<u>http://santanderconsumerbank.pl/</u>">
        <IsActiveResult xmlns:a="<u>http://santanderconsumerbank.pl/</u>">
        <IsActiveResult xmlns:a="<u>http://santanderconsumerbank.pl/</u>">
        <IsActiveResult xmlns:a="<u>http://santanderconsumerbank.pl/</u>">
        <IsActiveResult xmlns:a="<u>http://santanderconsumerbank.pl/</u>">
        <IsActiveResult xmlns:a="<u>http://santanderconsumerbank.pl/</u>">
        </sillextite</sinted constance</sinted constance</sinted co
```

#### 5.2.2 GetApplicationState

The GetApplicationState method is used to check the status of an application.

#### **Frequency of method calls**

The method can be performed at any time to verify what the current status of a loan application is. This can be an automatic process, called once or several times a day for all active applications, or a one-time call for a specific application. With one query of this method, information on a single application or a group of applications can be obtained, while the number of applications to be checked with a single query is limited.

#### Input

| Item | Field name in<br>WS | Section                | Туре         | Required<br>(YES/NO) | Description                                                                                     |
|------|---------------------|------------------------|--------------|----------------------|-------------------------------------------------------------------------------------------------|
| 1    |                     | Identity               | Complex type | YES                  | Standard object identification                                                                  |
| 2    | Login               | Identity               | String(32)   | YES                  | Webservice user login                                                                           |
| 3    | Password            | Identity               | String(64)   | Yes                  | Webservice user password                                                                        |
| 4    | ShopNumber          | Identity               | Long         | Yes                  | Point of Sale number in the Bank's system                                                       |
| 5    |                     | ShopApplicationNumbers | Complex type | Yes                  | List of order numbers for<br>verification. Up to 200 order<br>numbers are allowed in a<br>query |
| 6    |                     |                        | String(64)   | Yes                  | Store order number                                                                              |

#### Output

| Item | Field name in WS      | eld name in WS Section       |                 | Required<br>(YES/NO) | Description                                                                                                    |
|------|-----------------------|------------------------------|-----------------|----------------------|----------------------------------------------------------------------------------------------------|
| 1    |                       | Applications                 | Complex<br>type | Yes                  | Returned list of applications                                                                                                    |
| 2    | AgreementNumber       | Applications\ApplicationData | String(12)      | No                   | Loan agreement number                                                                                                    |
| 3    | ApplicationNumber     | Applications\ApplicationData | String(64)      | Yes                  | Application number in the Bank's system                                                                                                    |
| 4    | ShopApplicationNumber | Applications\ApplicationData | String(64)      | YES                  | Store order number                                                                                                    |
| 5    | Downpayment           | Applications\ApplicationData | Double          | YES                  | Down payment amount                                                                                                    |
| 6    | CreditState           | Applications\ApplicationData | String(64)      | YES                  | Application status                                                                                                    |
| 7    | TotalPrice            | Applications\ApplicationData | Double          | Yes                  | Value of all goods – is used<br>to verify whether the value<br>of the order from the store<br>corresponds to the value of<br>goods in the agreement<br>processed in the Bank |
| 8    | AgreementDate         | Applications\ApplicationData | Datetime        | No                   | Date of loan agreement                                                                                                    |
| 9    | ChangeDate            | Applications\ApplicationData | Datetime        | Yes                  | Date of last data change on the Bank's part                                                                                                    |
| 10   | ShopNumber            | Applications\ApplicationData | Long            | Yes                  | Point of Sale number in the Bank's system                                                                                                    |
| 11   |                       | OperationStatus              | Complex<br>type | Yes                  |                                                                                                    |
| 12   | IsCorrect             | OperationStatus              | Bool            | Yes                  | Is the call valid                                                                                                    |
| 13   | ErrorCode             | OperationStatus              | String(3)       | No                   | Error code                                                                                                    |
| 14   | Message               | OperationStatus              | String(1024)    | No                   | Error description                                                                                                    |
| 15   | UserMessage           | OperationStatus              | String(2048)    | No                   | Message to be displayed to<br>the user (does not have to<br>involve an error)                                                                                                |
| 16   | LogMarker             | OperationStatus              | String(32)      | No                   | Error marker                                                                                                    |

The list of statuses that the GetApplicationState method can return is provided in Appendix 1 to these Instructions.

#### Example of a method call

#### **QUERY:**

<soapenv:Envelope xmlns:soapenv="http://schemas.xmlsoap.org/soap/envelope/"</pre> xmlns:san="http://santanderconsumerbank.pl/" xmlns:obj="http://santanderconsumerbank.pl/objects" xmlns:arr="http://schemas.microsoft.com/2003/10/Serialization/Arrays"> <soapenv:Body> <san:GetApplicationState> <san:Identity> <obj:Login>\*\*\*\*\*</obj:Login> <obj:Password>\*\*\*\*\*</obj:Password> <obj:ShopNumber>10134</obj:ShopNumber> </san:Identity> <san:ShopApplicationNumbers> <arr:string>122/03/2024</arr:string> <arr:string>123/03/2024</arr:string> <arr:string>124/03/2024</arr:string> </san:ShopApplicationNumbers> </san:GetApplicationState> </soapenv:Body> </soapenv:Envelope>

#### **REPLY**:

```
<s:Envelope xmlns:s="http://schemas.xmlsoap.org/soap/envelope/">
   <s:Body>
      <GetApplicationStateResponse xmlns="http://santanderconsumerbank.pl/">
         <GetApplicationStateResult xmlns:a="http://santanderconsumerbank.pl/objects"
xmlns:i="http://www.w3.org/2001/XMLSchema-instance">
            <a:OperationStatus>
               <a:ErrorCode i:nil="true"/>
               <a:IsCorrect>true</a:IsCorrect>
               <a:LogMarker i:nil="true"/>
               <a:Message i:nil="true"/>
               <a:UserMessage i:nil="true"/>
            </a:OperationStatus>
            <a:Applications>
               <a:ApplicationData>
                  <a:AgreementDate i:nil="true"/>
                  <a:AgreementNumber i:nil="true"/>
                  <a:ApplicationNumber>603450</a:ApplicationNumber>
                  <a:ChangeDate>2024-03-04T09:50:42.313738+01:00</a:ChangeDate>
                  <a:CreditState>BANK</a:CreditState>
                  <a:Downpayment>0</a:Downpayment>
                  <a:ShopApplicationNumber>123/03/2024</a:ShopApplicationNumber>
                  <a:ShopNumber>10134</a:ShopNumber>
                  <a:TotalPrice>3000</a:TotalPrice>
               </a:ApplicationData>
               <a:ApplicationData>
                  <a:AgreementDate i:nil="true"/>
                  <a:AgreementNumber i:nil="true"/>
                  <a:ApplicationNumber>603451</a:ApplicationNumber>
                  <a:ChangeDate>2024-03-04T09:50:42.313738+01:00</a:ChangeDate>
                  <a:CreditState>KLIENT</a:CreditState>
                  <a:Downpayment>0</a:Downpayment>
                  <a:ShopApplicationNumber>124/03/2024</a:ShopApplicationNumber>
                  <a:ShopNumber>10134</a:ShopNumber>
                  <a:TotalPrice>2500</a:TotalPrice>
               </a:ApplicationData>
               <a:ApplicationData>
                  <a:AgreementDate>2024-03-04T07:50:42.313738+01:00</a:AgreementDate>
                  <a:AgreementNumber>649112230871</a:AgreementNumber>
                  <a:ApplicationNumber>603452</a:ApplicationNumber>
```

```
<a:ChangeDate>2024-03-04T09:50:42.313738+01:00</a:ChangeDate>
<a:CreditState>WYDAJ_TOWAR</a:CreditState>
<a:Downpayment>0</a:Downpayment>
<a:ShopApplicationNumber>122/03/2024/a:ShopApplicationNumber>
<a:ShopNumber>10134</a:ShopNumber>
<a:TotalPrice>1500</a:TotalPrice>
</a:ApplicationData>
</a:ApplicationStateResult>
</GetApplicationStateResult>
</s:Body>
</s:Envelope>
```

#### 5.2.3 GetFinancialData

The GetFinancialData method is used to simulate a loan, that is, to calculate its financial parameters. The simulation result obtained is the basis for preparing information for the Customer about the cost of the loan.

#### **Frequency of method calls**

The method should be called every time you open the simulator page and change the parameters available there.

| Input |
|-------|
|-------|

| Ite<br>m | Field name in WS           | Section    | Туре         | Required<br>(YES/NO) | Description                                                                                                    |
|----------|----------------------------|------------|--------------|----------------------|----------------------------------------------------------------------------------------------------|
| 1        |                            | Identity   | Complex type | YES                  | Standard object identification                                                                                           |
| 2        | Login                      | Identity   | String(32)   | YES                  | Webservice user login                                                                                                    |
| 3        | Password                   | Identity   | String(64)   | YES                  | Webservice user password                                                                                                 |
| 4        | ShopNumber                 | Identity   | Long         | Yes                  | Number of the Point of Sale for which the simulation is called                                                           |
| 5        |                            | Security   | Complex type | YES                  |                                                                                                    |
| 6        | IPNumber                   | Security   | String(39)   | Yes                  | IP number of the computer on which the simulation was performed                                                          |
| 7        | PortNumber                 | Security   | Int          | YES                  | Client port information                                                                                                  |
| 8        | BrowserID                  | Security   | String(256)  | Yes                  | Information on the browser in which the simulation was performed                                                         |
| 9        | OperationDate              | Security   | Datetime     | YES                  | Time from the customer's browser                                                                                         |
| 10       | BrowserFingerprint<br>Hash | Security   | String(64)   | Yes                  | Code calculated according to the algorithm described at amiunique.org                                                    |
| 11       |                            | Simulation | Complex type | YES                  | Input data for calculating loan parameters                                                                               |
| 12       | ProductNumber              | Simulation | String(14)   | Yes                  | Identifier of the installment product for<br>which the simulator query is created –<br>received from the Account Manager |
| 13       | InstalmentsNumbe<br>r      | Simulation | Int          | YES                  | Number of installments                                                                                                   |
| 14       | Downpayment                | Simulation | Double(10,2) | YES                  | Down payment                                                                                                    |
| 15       | TotalPrice                 | Simulation | Double(11,2) | Yes                  | The sum of prices of the goods, together<br>with the cost of shipping, which can also<br>be covered by the loan.         |

#### Output

| Item | Field name in WS           | Section          | Туре         | Required (YES/NO) | Description                                                                                                    |
|------|----------------------------|------------------|--------------|-------------------|----------------------------------------------------------------------------------------------------|
| 1    |                            | SimulationResult | Complex type | Yes               | Results of the simulation performed                                                                                                    |
| 2    | CreditAmount               | SimulationResult | Double       | Yes               | Total amount of the loan                                                                                                    |
| 3    | InterestRate               | SimulationResult | Double       | Yes               | Interest rate (% per<br>annum)                                                                                                    |
| 4    | APR                        | SimulationResult | Double       | Yes               | APR (Annual Percentage<br>Rate)                                                                                                    |
| 5    | TotalCreditCost            | SimulationResult | Double       | Yes               | Total cost of the loan                                                                                                    |
| 6    | InstalmentAmount           | SimulationResult | Double       | Yes               | Monthly installment                                                                                                    |
| 7    | InstalmentsNumber          | SimulationResult | Int          | Yes               | Number of installments                                                                                                    |
| 8    | AdjustmentInstalmentAmount | SimulationResult | Double       | Yes               | Last adjustment<br>installment                                                                                                    |
|      |                            |                  |              |                   | (as part of the<br>application process –<br>value ignored for the<br>purpose of performing<br>simulations)                                                          |
| 9    | TotalAmountToPay           | SimulationResult | Double       | Yes               | Total amount to pay                                                                                                    |
| 10   | CommissionAmount           | SimulationResult | Double       | Yes               | Commission                                                                                                    |
| 11   | InterestAmount             | SimulationResult | Double       | Yes               | Interest (amount)                                                                                                    |
| 12   | TotalAdditionalFee         | SimulationResult | Double       | YES               | Total amount of<br>additional fee in the<br>agreement<br>(as part of the<br>application process –<br>value ignored for the<br>purpose of performing<br>simulations) |
| 13   | Downpayment                | SimulationResult | Double       | YES               | Down payment<br>(amount)                                                                                                    |
| 14   | Clause                     | SimulationResult | String       | Yes               | Content of the representative example                                                                                                    |
| 15   |                            | OperationStatus  | Complex type | Yes               |                                                                                                    |
| 16   | IsCorrect                  | OperationStatus  | Bool         | Yes               |                                                                                                    |
| 17   | ErrorCode                  | OperationStatus  | String(3)    | No                | Error code                                                                                                    |
| 18   | Message                    | OperationStatus  | String(1024) | No                | Error description                                                                                                    |
| 19   | UserMessage                | OperationStatus  | String(2048) | No                | Message to be displayed<br>to the user (does not<br>have to involve an error)                                                                                       |
| 20   | LogMarker                  | OperationStatus  | String(32)   | No                | Error marker                                                                                                    |

#### Example of a method call

#### **QUERY:**

```
<obj:ShopNumber>99995</obj:ShopNumber>
         </san:Identity>
         <san:Security>
            <obj:BrowserFingerprintHash>29ff458b17b93ab32ef8eb105b6e770c</obj:BrowserFi</pre>
ngerprintHash>
            <obj:BrowserID>Mozilla/5.0 (Windows NT 6.1; Win64; x64) AppleWebKit/537.36
(KHTML, like Gecko) Chrome/72.0.3626.119 Safari/537.36</obj:BrowserID>
            <obj:IPNumber>10.66.40.165</obj:IPNumber>
            <obj:OperationDate>2024-03-01T14:26:27</obj:OperationDate>
            <obj:PortNumber>8181</obj:PortNumber>
         </san:Security>
         <san:Simulation>
            <obj:Downpayment>0</obj:Downpayment>
            <obj:InstalmentsNumber>24</obj:InstalmentsNumber>
            <obj:ProductNumber>107</obj:ProductNumber>
            <obj:TotalPrice>3874.4</obj:TotalPrice>
         </san:Simulation>
      </san:GetFinancialData>
   </soapenv:Body>
</soapenv:Envelope>
```

#### **REPLY:**

```
<s:Envelope xmlns:s="http://schemas.xmlsoap.org/soap/envelope/">
   <s:Body>
      <GetFinancialDataResponse xmlns="http://santanderconsumerbank.pl/">
         <GetFinancialDataResult xmlns:a="http://santanderconsumerbank.pl/objects"
xmlns:i="http://www.w3.org/2001/XMLSchema-instance">
            <a:OperationStatus>
               <a:ErrorCode i:nil="true"/>
               <a:IsCorrect>true</a:IsCorrect>
               <a:LogMarker i:nil="true"/>
               <a:Message i:nil="true"/>
               <a:UserMessage i:nil="true"/>
            </a:OperationStatus>
            <a:SimulationResult>
               <a:APR>11.12</a:APR>
               <a:AdjustmentInstalmentAmount>0</a:AdjustmentInstalmentAmount>
               <a:Clause>Dla kredytu na zakup towarów i usług, oferowanego przez
Santander Consumer Bank S.A. z siedzibą we Wrocławiu, zawartego na 10 miesiecy,
wyliczenia dla przykładu reprezentatywnego na dzień 23.07.2019 r. sa następujące...
Decyzja o warunkach i przyznaniu kredytu z uwzględnieniem oceny aktualnej sytuacji
Klienta, zostanie podjęta przez Santander Consumer Bank S.A.</a:Clause>
               <a:CommissionAmount>38.74</a:CommissionAmount>
               <a:CreditAmount>3874.4</a:CreditAmount>
               <a:Downpayment>0</a:Downpayment>
               <a:InstalmentAmount>138.37</a:InstalmentAmount>
               <a:InstalmentsNumber>24</a:InstalmentsNumber>
               <a:InterestAmount>653.12</a:InterestAmount>
               <a:InterestRate>10</a:InterestRate>
               <a:TotalAdditionalFee>0</a:TotalAdditionalFee>
               <a:TotalAmountToPay>4566.26</a:TotalAmountToPay>
               <a:TotalCreditCost>691.86</a:TotalCreditCost>
            </a:SimulationResult>
         </GetFinancialDataResult>
      </GetFinancialDataResponse>
   </s:Bodv>
</s:Envelope>
```

## 5.6 Operation errors

If the operation call fails, an error message (SOAP exception) will be returned. It contains additional error details, in the form of a simple XML document, whose faultString node contains two subnodes:

CODE – containing the error code,

DESCRIPTION – containing a textual description of the error.

#### Error example:

```
<soap:Body>
<soap:Fault>
<faultCode>
soap:Server
</faultCode>
<faultString>
<KOD&gt;13&lt;/KOD&gt;&lt;OPIS&gt;&lt;/OPIS&gt;
</faultString>
<detail/>
</soap:Fault>
```

</soap:Body>

#### General messages that can be returned by service methods

| Code | Name                                                         | GetFinancialData | GetApplicationState |
|------|--------------------------------------------------------------|------------------|---------------------|
| 1    | Invalid parameter <parameter name=""></parameter>            | +                | +                   |
| 2    | Login error                                                  | +                | +                   |
| 3    | No store privileges                                          | +                | +                   |
| 4    | Internal error in the eRaty system                           | +                | +                   |
| 5    | Invalid product type                                         | +                | +                   |
| 6    | Sales channel not available in the store                     | +                | +                   |
| 8    | No store in the system                                       | +                | +                   |
| 9    | No <method name=""> method privileges</method>               | +                | +                   |
| 21   | No active installment products                               | +                |                     |
| 22   | Invalid installment product identifiers                      | +                |                     |
| 23   | Validity of the loan product expired                         | +                |                     |
| 35   | Simulation error, loan limit exceeded                        | +                |                     |
| 36   | Simulation error, too low amount of loan                     | +                |                     |
| 52   | Invalid number of installments for the product               | +                |                     |
| 54   | Down payment too low                                         | +                |                     |
| 101  | Invalid application number                                   |                  | +                   |
| 102  | No application privileges                                    |                  | +                   |
| 199  | General validation error <ewentualny_opis></ewentualny_opis> | +                | +                   |
|      | Application parameters inconsistent with link                |                  |                     |
| 301  | parameters                                                   | +                |                     |

| 603 | Maintenance break                               | + | + |
|-----|-------------------------------------------------|---|---|
| 605 | Link not found                                  | + |   |
| 701 | No application identifier                       |   | + |
| 702 | No application at SCB                           |   | + |
| 703 | SCB application number inconsistent with epoint |   | + |
| 705 | Invalid product parameters                      | + |   |
| 712 | The application has already been authorized     | + |   |
| 722 | No customer computer data available             | + |   |
|     | Value of goods inconsistent with the cost of    | + |   |
| 740 | shipping                                        |   |   |

# 6. Additional options

# **6.1** Information on the Store's website

#### Banners

Any Store offering the Bank's installment payment option should provide its Customers with information on the indicated payment method, along with a description of the process of purchasing installment goods/services and information on credit brokerage. This information can be described, for example, in a dedicated section on the Store's website or in the form of a banner redirecting the Customer to the Bank's website.

Ready-to-use information/advertising banners are available at <u>https://www.eraty.pl/do-pobrania/banery-ogolne/</u>. The banner posted on the Store's website should be linked to the Bank's website address: <u>https://www.santanderconsumer.pl/raty-jak-kupic</u>, where it is explained in a few simple steps how to use the Bank's installment payment option when shopping in the online store.

To adjust the descriptions to the appearance (structure) of the Store's website, you can use the functionality described below.

#### Example for PHP language

Site placement: <a href="https://www.santanderconsumer.pl/raty-jak-kupic">https://www.santanderconsumer.pl/raty-jak-kupic</a> using the PHP **file\_get\_contents()**; function

```
<?PHP
echo file_get_contents('https://www.santanderconsumer.pl/raty-jak-kupic');
?>
```

In addition at <u>https://www.eraty.pl/do-pobrania/landing-page/</u> there is a downloadable and ready-to-use description of the process of applying for a loan for the purchase of goods and services in the Bank, as well as a description of the benefits of using such a form of payment.

# 6.2 Installment simulator

The installment simulator is a tool provided to online stores to allow their Customers to simulate the calculation of the amount and cost of loans for various parameters, i.e. the number of installments or the price of goods, even before placing an order.

The simulator is not an integral part of the application, so the Customer's navigation to the simulator is not the beginning of the application process for a loan for the purchase of goods and services.

| Wartość Twoich zakupów                 |                                   | $\odot$                               | 1 800,00                                        | +                     |
|----------------------------------------|-----------------------------------|---------------------------------------|-------------------------------------------------|-----------------------|
| Dostępne propozycje                    |                                   |                                       |                                                 | _                     |
| Raty internet                          |                                   |                                       |                                                 |                       |
| 46,82 zł                               | Liczba rat                        | 1 rata                                | 50 rat                                          |                       |
| Rata miesięczna<br>Szczegóły finansowe |                                   |                                       |                                                 |                       |
|                                        |                                   |                                       |                                                 | _                     |
| Niniejsza prop                         | ozycja nie stanowi oferty w rozun | nieniu art. 66 Kodeksu Cywilnego. Prz | Przykład re<br>zedstawione wyliczenia mają char | prezent:<br>rakter or |
|                                        | a ostateczna de                   | cyzja o warunkach i przyznaniu kredy  | tu zostanie podjęta po ocenie zdo               | olności k             |

#### HOW TO CALL THE SIMULATOR FROM THE STORE LEVEL

The simulator is called via a GET request directly from the online store.

It should open in a new browser window and calculate the loan installment amount for the given input parameters. A good solution for the installment simulator window is to open it with JavaScript. This will allow you to determine the size of the newly opened window and its other properties. With this solution, the installment simulation will not cover up the entire store window, but only a small part of it, making it easier for the Customer to navigate.

The structure of the query and the URL calling the simulator is as follows:

https://wniosek.eraty.pl/symulator/oblicz/PARAMETR1/WARTOSC1/PARAMETR2/WARTOSC2

A typical call has the following form (all mandatory parameters are listed):

<u>https://wniosek.eraty.pl/symulator/oblicz/numerSklepu/\*/typProduktu/\*/wartoscTowarow/\*</u> where parameters mean:

- numerSklepu Store number in the Bank's system,
- typProduktu always takes the value "0" (zero),
- wartoscTowarow value of the goods for which the simulation is to be performed.

In the simulator call, you can also indicate an optional parameter with a default number of installments, as in the following example calling the execution of a simulation on the test Store 99995 for goods with a value of PLN 1000.99 and 12 installments.

https://wniosek.eraty.pl/symulator/oblicz/numerSklepu/99995/typProduktu/0/wartoscTowaro w/1000.99/liczbaRat/12

#### WHERE TO PLACE THE LINK TO THE SIMULATOR ON THE STORE'S WEBSITE

On the Store's website, the link to the installment simulator is usually available under the "Calculate installment" button. It can be placed both on the product description pages, as well as in the shopping cart preview or on the order confirmation and payment method selection page.

Logos and buttons are available for download at <a href="https://www.eraty.pl/do-pobrania/kredyt-">https://www.eraty.pl/do-pobrania/kredyt-</a>

na-zakup-towarow-i-uslug/

In the <head>...</head> section of the website, you can put the following code:

```
<script
type="text/javascript">
function PoliczRate(koszyk) {
     window.open('https://wniosek.eraty.pl/symulator/oblicz/numerSklepu/
     */typProduktu/0/wartoscTowarow/'+koszyk, 'Policz_rate',
     'width=630,height=500,directories=no,location=no,menubar=no,resizable=yes,scrollba
     rs=yes,status=no,toolbar=no');
}
</script>
```

Installment purchase is possible when the price of the goods is higher than PLN 100. Below is an example (in PHP) of controlling the simulator's availability depending on the price of the goods:

```
<?PHP
if ($cena_produktu >= 100) {
    echo 'TEN PRODUKT KUPISZ U NAS NA R A T Y<br />
    <a OnClick="PoliczRate(' . $cena_produktu . ');" style="cursor:pointer;">
    <img src="https://www.eraty.pl/images/bannery/oblicz_white.png" title="Oblicz
    rate" alt="Oblicz rate" border="0" />
    </a
>'; }
else {
    echo 'Zakup na raty dostępny jest <b>od 100 zł</b> wartości produktu lub
    całego zamówienia.';
}
```

# 6.3 Link generator

The link generator is a tool used by an online store to complete individual purchase transactions. It allows you to prepare for the Customer a dedicated link to the application for the purchase of selected goods.

The link generator is used in cases where:

- full integration of the online store with the eRaty system is not possible or not required; or
- the Store wants to occasionally provide the installment payment option; or
- the price of the goods is determined with the Customer individually, for example, in a telephone conversation or online auction; or
- it is necessary for the Customer to re-submit the order.

#### ABOUT THE PROCESS USING THE LINK GENERATOR

The link generator is available to the merchant in Panel Sklep or at <u>https://generator.eraty.pl</u>.

| <mark>e</mark> raty | Generator link                                                                           | ów |                                                   |
|---------------------|------------------------------------------------------------------------------------------|----|---------------------------------------------------|
|                     |                                                                                          |    |                                                   |
| Krok 1/4            | Podaj numer sklepu:<br>przedać dla pojedynczego<br>klienta?<br>Doliczyć koszt przesyłki? |    | Ilość pojedynczych modeli. Nie łączna ilość sztuk |

In order to generate a link, it is necessary to fill in all the required data for each step in the form. In the last step, the generator will return the required links.

# Krok 4/4 Myślij email'em klientowi link do formularza kredytowego https://generator.eraty.pl/tiny/?tin=CyxKOclaiTAD8A8 Pzycisk do symulatora rat «a href="https://wniosek.eraty.pl/symulator/oblicz/numerSklepu/99995/wariantSklepu/1/typProduktu/0" title="Oblicz rate" target = "\_blank" ><img src="https://www.eraty.pl/gfx/eraty/userfiles/\_public/oblicz\_white.png" alt="Oblicz rate" title="Oblicz rate" target = "\_blank" ><img src="https://www.eraty.pl/gfx/eraty/userfiles/\_public/oblicz\_white.png" alt="Oblicz rate" title="Oblicz rate" target = "\_blank" ><img src="https://www.santanderconsumer.pl/raty-jak-kupic" title="Jak kupić na raty..." target="\_blank"><img src="https://www.santanderconsumer.pl/raty-jak-kupic" title="Jak kupić na raty..." target="\_blank"><img src="https://www.santanderconsumer.pl/raty-jak-kupic" title="Jak kupić na raty..." target="\_blank"><img src="https://www.santanderconsumer.pl/raty-jak-kupic" title="Jak kupić na raty..." target="\_blank"><img src="https://www.santanderconsumer.pl/raty-jak-kupic" title="Jak kupić na raty..." target="\_blank"><img src="https://www.santanderconsumer.pl/raty-jak-kupic" title="Jak kupić na raty..." target="\_blank"><img src="https://www.santanderconsumer.pl/raty-jak-kupic" title="Jak kupić na raty..." target="\_blank"><img src="https://www.santanderconsumer.pl/raty-jak-kupic" title="Jak kupić na raty..." target="\_blank">

When using the link generator for an online auction, the generated HTML codes for the installment purchase instructions button and for the installment simulator button should be copied and pasted into the HTML code of the auction. After the auction is completed, send the Customer an e-mail with the generated link to the application – a link from the field: "Send the customer an e-mail with the link to the loan application form".

If the link generator is used for standard purchases, then after completing the forms, all you need to do is send the Customer an e-mail with the generated link.

The generated link will redirect the Customer to the loan application of the eRaty system, where they will be able to complete the process of financing their purchase.

# 7. How to carry out the process of integration with the Bank

The integration process is complex and requires several steps, both on the Store's and the Bank's part.

#### What a Partner should do in order to integrate their Store with the Bank

Before starting the integration process, the Partner should:

sign a cooperation agreement with the Bank,

notify their Account Manager of the desire to integrate and the planned method of integration.

#### What the Account Manager should do after conclusion of the cooperation agreement

After conclusion of the cooperation agreement, the Account Manager requests: parameterization in the Bank's Point of Sale application; granting personal privileges to Panel Sklep to Store employees;

#### Page 24 of 28

granting authorization for WebService communication with the Bank and forwarding the required certificate to the Store (optional, depending on the planned method of integration).

#### What data and information does the Account Manager provide to the Store

To begin integration works, the Account Manager submits the following data to the Store: Point of Sale number at the Bank;

numbers and names of loan products and the financial terms assigned to them;

Panel Sklep login credentials for Store employees;

a unique login and password for the WebService (optional, depending on the planned method of integration);

data necessary for installing the required certificate.

#### Is it possible to conduct integration testing

Once all the necessary integration works are completed, testing can be conducted. Testing takes place on both the Bank's part and the integrated Store's part.

Once the technical integration is completed on the Store's part, its authorization by the Bank is required. To do so, send an e-mail to: <u>wsparcie@santanderconsumer.pl</u>, with carbon copy to the Account Manager.

The e-mail should contain:

- in the subject line: "Test request"

- in the content: the URL of the integrated store, company name, phone number and Point of Sale number.

#### About testing on the Bank's part

Testing on the Bank's part includes technology infrastructure:

- visibility and correctness of the link to the installment simulator for goods with a price higher than PLN 100,
- visibility and correctness of the link to the installment simulator in the order summary,
- ability to choose payment by the Bank's installment loan from the list of available payment methods in the Store,
- proper redirection to the loan application form after selecting installment payment.

In addition, at this stage of the integration process, the Account Manager is required to verify:

- correctness of the marketing content regarding the Bank's offerings posted on the Store's website, and
- Store's fulfillment of its information obligation towards the Customer, including posting of appropriate representative examples or information on credit brokerage.

Testing on the Bank's part <u>does not include</u>:

- the entire loan application process, but only the part up to the point of checking consents and statements, and
- graphic presentation of the Store's offering and banners with information about the Bank's installment payment option.

#### About testing on the Store's part

Testing on the Store's part should include the same steps as on the Bank's part, and in addition:

- ability to log into Panel Sklep and ability to view submitted loan applications,
- verification of correctness and completeness of e-mail correspondence from the Bank informing about the status of loan applications,
- verification of correctness of WebService communication, including correctness of the API connection, the feedback messages received from the Bank and their correct interpretation (in particular, this applies to messages related to the release of goods or their withholding) – optional test, depending on the selected method of integration.

Integration verification takes place in the Bank's production environment. Initial tests can be performed on Point of Sale No. 99995, which is in test mode in the Bank's system.

Proper tests are conducted on the Point of Sale number indicated in the appendix to the cooperation agreement with the Bank. Before proceeding to testing:

- The Account Manager requests the activation of the test mode for a given Point of Sale,

- The Store changes the Point of Sale number in the integration settings.

#### What if there are questions or problems at the integration testing stage

If you have any questions or problems that arise during the integration testing phase, please contact the Bank via e-mail.

The e-mail sent to <u>wsparcie@santanderconsumer.pl</u> with a carbon copy to the Account Manager should include:

- in the subject line: "eHP integration tests -[Store URL]"

- in the content: a detailed description of the problem/concern, including screenshots of error messages, code snippets and the URL of the integrated Store, Partner's name, phone number and Point of Sale number.

Additionally, for WebService integration:

- the full URL to which the request is directed,
- information on whether an access certificate has been installed,
- full content of the request sent to the WebService (without the password visible),
- WebService's full response.

#### When is it possible to start the process in production

Production launch of the process and provision of loan for the purchase of goods and services as a form of financing the purchase in the Store is possible after successful completion of integration tests on the Bank's and the Store's part. After verification of all formal issues, the Account Manager requests the change of parameterization of the Point of Sale to production mode and informs the Store about the date of sales launch.

# 8. Appendices

Appendix 1 – List of Application Statuses

| 10      |                                                                                                    | A 14 14 1 1                        |
|---------|----------------------------------------------------------------------------------------------------|------------------------------------|
| ID      | Status of the application as seen in the Panel Sklep                                                    | Application status returned by the |
| statusu | application                                                                                             | GetApplicationState method         |
| -127    | Rejestracja nr wniosku (status niewidoczny w Panel Sklep)                                               | Klient(-127)                       |
| -105    | Klient zamówił kontakt z Contact Center (status<br>niewidoczny w Panel Sklep)                           | Bank (-105)                        |
| -104    | Klient uzupełnił dane kontaktowe na wniosku (status niewidoczny w Panel Sklep)                          | Klient (-104)                      |
| -101    | Klient porzucił wniosek. Bank podejmie próbę kontaktu z<br>klientem. (status niewidoczny w Panel Sklep) | Bank (-101)                        |
| -100    | Klient uzupełnił dane kontaktowe na wniosku (status niewidoczny w Panel Sklep)                          | Klient (-100)                      |
| 1       | Klient złożył wniosek                                                                                   | Bank                               |
| 2       | Wniosek przekazany do kontaktu z klientem                                                               | Bank                               |
| 3       | Wniosek przyjęty do weryfikacji                                                                         | Bank                               |
| 4       | Weryfikacja warunków kredytu - kontakt z klientem                                                       | Bank                               |
| 6       | Wniosek w trakcie dodatkowej weryfikacji                                                                | Bank                               |
| 7       | Klient otrzymał zgodę na zawarcie umowy                                                                 | Bank                               |
| 8       | Brak zgody na zawarcie umowy                                                                            | Odmowa                             |
| 9       | Wniosek anulowany                                                                                       | Odmowa                             |
| 10      | Klient otrzymał dokumentację kredytową                                                                  | Klient                             |
| 11      | Dokumenty klienta w takcie w weryfikacii                                                                | Bank                               |
| 12      | Umowa zawarta i skierowana do uruchomienia                                                              | Wydai towar                        |
| 14      | Umowa uruchomiona – środki z kredytu przelane do<br>kontrabenta                                         | Wydaj_towar                        |
| 17      | Bezvgnacia klienta                                                                                      | Odmowa                             |
| 19      | Ilmowa zarchiwizowana                                                                                   | Wydai towar                        |
| 21      | Potwierdzenie dostepności towarów                                                                       | Sklep                              |
| 22      | Klient otrzymał indywidualna zgode na zawarcie umowy                                                    | Bank                               |
| 24      | Wniosek anulowany z nowodu braku towaru                                                                 | Odmowa                             |
| 24      | Klient uzunełnia brakujące dokumenty                                                                    | Klient                             |
| 32      |                                                                                                    | Bank                               |
| 20      | Brak zgody na zawarcje umowy po popownej weryfikacji                                                    | Odmowa                             |
| 42      | Bład techniczny na wniosku                                                                              | Bank                               |
| 42      | Wniosek w trakcje potwierdzania tożsamości klienta i                                                    |                                    |
| 45      | sprawdzania dokumentów                                                                                  | Bank                               |
| 46      | Klient otrzymał zgodę na zawarcie umowy - wymagane<br>zaświadczenie                                     | Bank                               |
| 49      | Oczekiwanie na dane z przelewu klienta                                                                  | Klient                             |
| 50      | Wymagany ponowny przelew                                                                                | Klient                             |
| 51      | Dane z przelewu w trakcie weryfikacji                                                                   | Bank                               |
| 52      | Wniosek anulowany na rzecz nowego - wymagana ponowna autoryzacja                                        | Bank                               |
| 54      | Dane z przelewu zweryfikowane negatywnie                                                                | Bank                               |
| 55      | Wniosek skierowany do dodatkowej weryfikacji                                                            | Bank                               |
| 67      | Umowa zamknięta z powodu odstąpienia                                                                    | Zakonczona                         |
| 69      | Klient zaakceptował zmienione warunki oferty                                                            | Bank                               |
| 70      | Klient otrzymał zgodę na zawarcie umowy - zmienione<br>warunki                                          | Bank                               |
| 71      | Klient otrzymał zgodę na zawarcie umowy - zmienione<br>warunki i wymagane zaświadczenie                 | Bank                               |
| 74      | Potwierdzenie tożsamości przez przelew                                                                  | Klient                             |
| 77      | Dane z przelewu zweryfikowane pozytywnie                                                                | Bank                               |
| 81      | Brak zgody na zawarcie umowy - kontakt z klientem                                                       | Bank                               |

| 82  | Wymagane załączenie skanu dokumentu tożsamości     | Klient |  |
|-----|----------------------------------------------------|--------|--|
| 106 | Zamówione towary częściowo niedostępne - kontakt z | Bank   |  |
|     | klientem                                           |        |  |
| 115 | Podpisanie umowy kodem SMS nie powiodło się        | Odmowa |  |
| 117 | Wymagane załączenie skanu dokumentów               | Klient |  |
| 118 | Skany dokumentów załączone                         | Bank   |  |
| 119 | Klient otrzymał kod SMS do podpisania umowy        | Klient |  |
| 120 | Umowa podpisana kodem SMS                          | Bank   |  |